# 🗩 V9 WX系列无线控制器license注册和激活-web版

License **闫宁** 2022-06-02 发表

## 1 配置需求或说明

1.1 适用产品系列

本手册适用于如下产品: V9 AC系列产品,包含:WX3500X系列产品。 设备各款型对于本章所描述的特性支持情况有所不同,详细差异信息请见新华三官网 首页 支持 文档与 软件 文档中心 无线 H3C对应系列无线控制器配置指导中的"license管理配置指导" 1.2 需要的工具环境及注意事项 注意需要关闭终端的防火墙。

新版激活页面中不区分首次激活与扩容激活,两者操作完全一致。

2 组网图

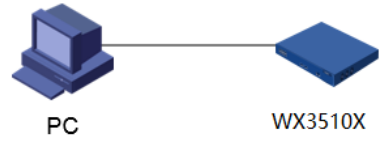

192.168.0.2

192.168.0.100

## 配置步骤

### 3 配置步骤

#### 3.1 设备信息文件获取

#登录设备的web页面,默认管理地址为192.168.0.100/24,需要手动给电脑配置地址和控制器通信, 方法参考如下:将电脑设置为192.168.0.2/24地址后连接设备LAN口登录设备。IP地址配置方法:点击 右下角电脑图标 >选择"打开网络和共享中心"。

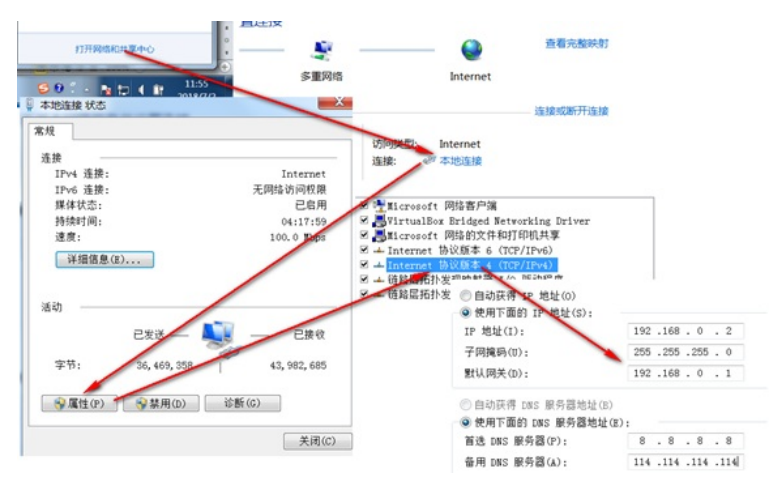

#首次登陆设备需要修改密码,密码至少10位且至少包含两类元素组合。

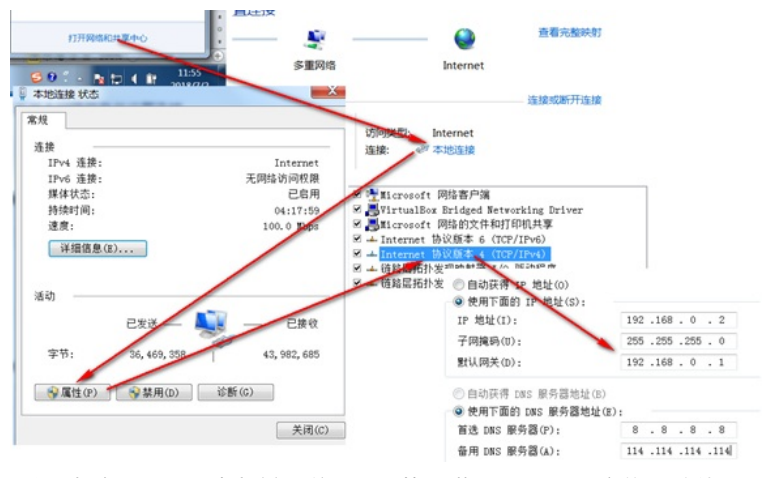

#登录到设备web页面,点击路径系统>license管理>获取DID,导出设备的DID文件

| 概克   |   | 获取DID                                       |  |
|------|---|---------------------------------------------|--|
| 监控   | > | 10551N 210235A2618218000156                 |  |
| 快速配置 | > | DID flash:/license/210235A2G18218000156.did |  |
| 无线配置 | > | - 時光00<br>                                  |  |
| 网络配置 | > |                                             |  |
| 网络安全 | > |                                             |  |
| 系统   | ~ | 日志 事件日志 设置                                  |  |
| IĄ   | > | <b>波遊</b> 时间段                               |  |
|      |   | <b>文件管理</b> 文件管理                            |  |
|      |   | License語理 License配置 获取OID License和特性 压缩     |  |
|      |   | 设备管理 管理员 系统设置 配置文件 软件更新 重启 关于               |  |
|      |   |                                             |  |

| 概览   |   | 获取DID |                                  |
|------|---|-------|----------------------------------|
| 监控   | > | 设备SN  | 210235A7 00156                   |
| 快速配置 | > | DID   | flash:/license/210235 000156.did |
| 无线配置 | > | 导出OID |                                  |